## 1.0 Introduction to AmP chip programming

A power solution creation using the AmP chip involves several steps, beginning from a system power tree, followed by obtaining a solution through 3 different options (see flowchart) and culminating in programming the AmP chip to be ready for deployment in the field. This application note focuses on the various ways an AmP chip can be programmed for installation on customer PCB for mass production.

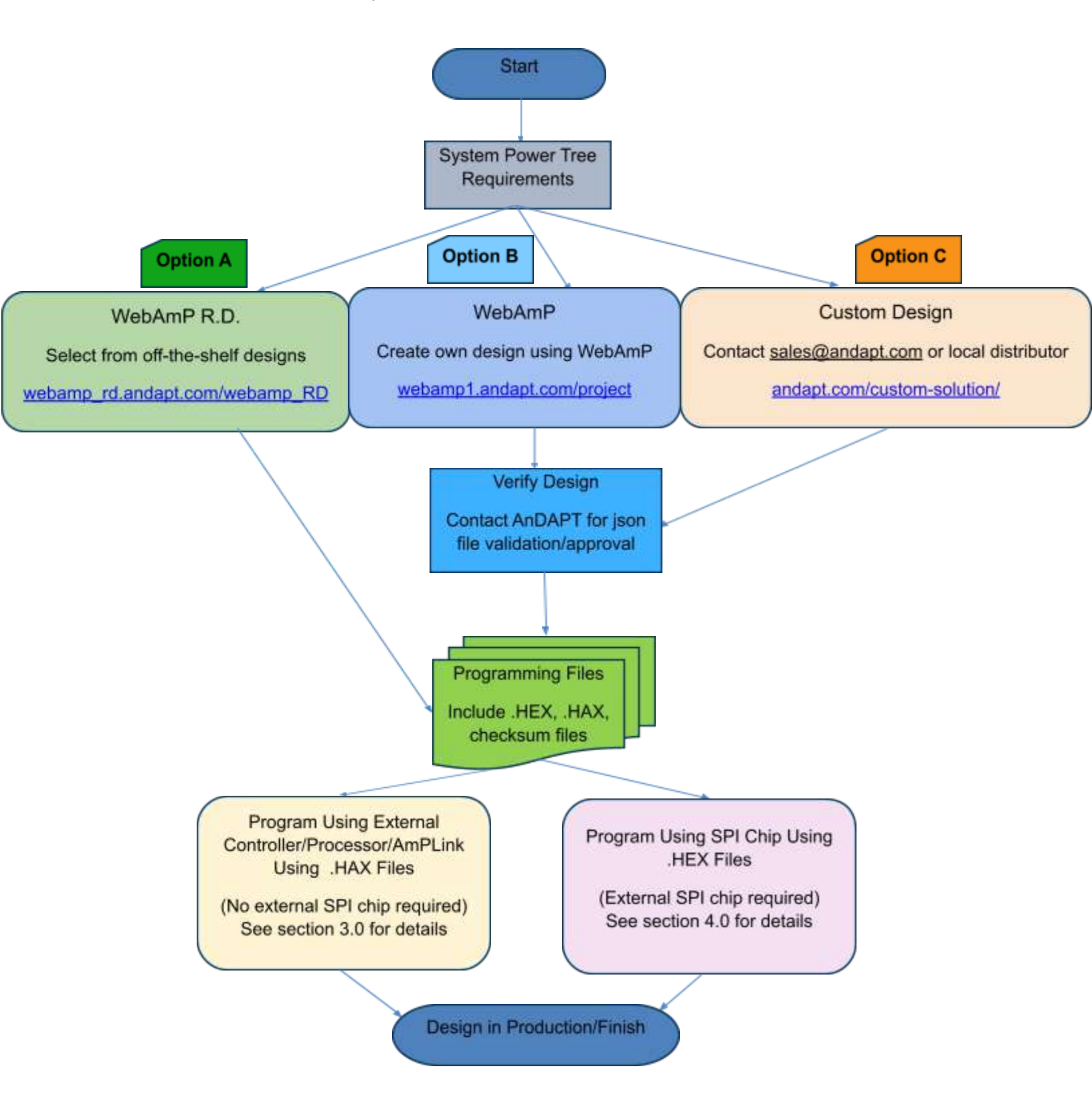

# 2.0 Programming the AmP chip

Please note that throughout the document master and slave modes are mentioned. These modes are in reference to the AmP device.

The AmP platform supports two modes of configuration through the SPI-compliant serial interface (Serial Peripheral Interface):

**In the slave mode**, the AmP device is loaded with its configuration file (.HAX) by an external processor or controller or the AmPLink.

**In the master mode**, the AmP device loads its configuration file (.HEX) from an external non-volatile memory. Please refer to the table "Pin functions and assignments" for details on master and slave pin assignment.

## 3.0 Program the AmP chip(s) using external controller/processor (Slave mode)

AmP devices can be configured at boot time through the SPI bus from an MCU/processor. In this case the AmP device becomes an SPI slave and the MCU/processor (master) sends the contents of the "design\_slv.hax" file to the AmP chip (slave) and verifies the checksum of the received data calculated by the AmP chip against the checksum stored in the "design\_slv.hax" file.

The file "design\_slv.hax" is generated by the WeAmP tool and can be obtained through option A, B, and C as shown in the flow chart on page 1.

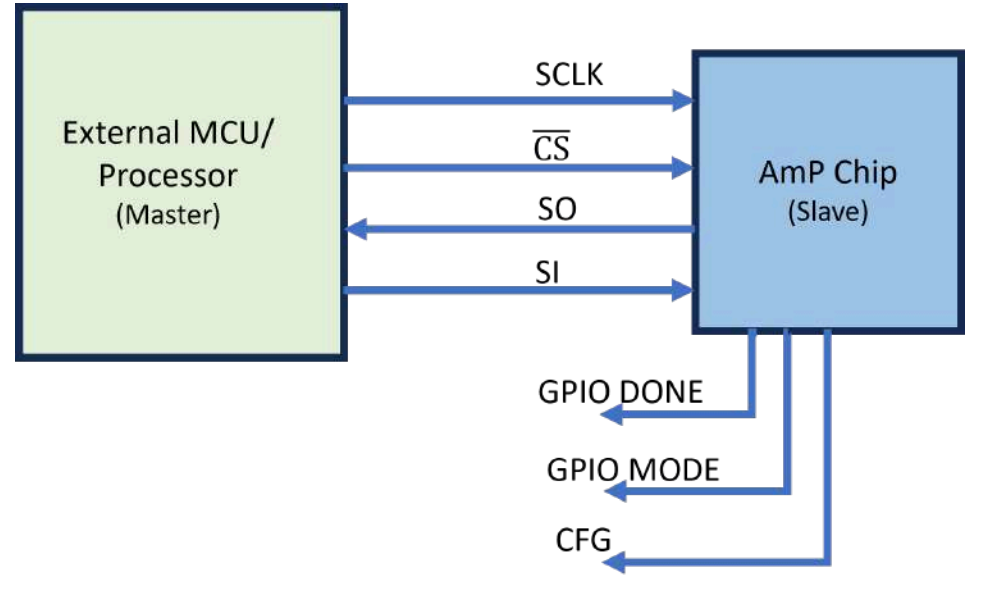

#### Slave Mode Diagram

Figure 1. Programming AmP chip using an external controller/processor/AmPLink

## Pin Functions and Descriptions

| Function | Description                                                                                                    |                                                                          |  |  |  |  |
|----------|----------------------------------------------------------------------------------------------------|--------------------------------------------------------------------------|--|--|--|--|
| SCLK     | SPI Clock input when AmP is slave; output clock when AmP is master (Active Low)                                                                                  |                                                                          |  |  |  |  |
| CS       | SPI Chip Select line. Input when AmP is slave, o                                                                                                    | SPI Chip Select line. Input when AmP is slave, output when AmP is master |  |  |  |  |
| SO/MISO  | SPI Serial Out transmits SPI commands                                                                                                    |                                                                          |  |  |  |  |
| SI/MOSI  | SPI Serial In input receives SPI data                                                                                                    |                                                                          |  |  |  |  |
| GPIODONE | Before config, pin is shared with DONE output.<br>Pin is pulled low once device config is successfully finished and subsequently can be used as a<br>normal GPIO |                                                                          |  |  |  |  |
| GPIOMODE |                                                                                                    |                                                                          |  |  |  |  |
|          | Before config                                                                                                    | Mode function                                                            |  |  |  |  |
|          | After Config                                                                                                    | Normal GPIO                                                              |  |  |  |  |
|          | Mode f                                                                                                    | unction:                                                                 |  |  |  |  |
|          | Master mode                                                                                                    | Pulled high to VCCIO (3.3 V) through 47 k $\Omega$                       |  |  |  |  |
|          | Slave mode                                                                                                    | Pulled low to GND through 47 k $\Omega$                                  |  |  |  |  |
| CFG      | Config pin. Pulled low to GND through 10 k $\Omega$ . CFG input states:                                                                                          |                                                                          |  |  |  |  |
|          | Positive edge                                                                                                    | AmP held in reset                                                        |  |  |  |  |
|          | Negative edge                                                                                                    | AmP reconfig starts                                                      |  |  |  |  |
|          | Any other states?? Constant Low? High?                                                                                                    |                                                                          |  |  |  |  |

#### **Basic Setup**

A basic setup to configure the AmP device using an external processor/controller is shown in Figure 1. The processor is the master which drives the SPI lines: SCLK, CS, and SI pins to configure the slave (AmP chip).

#### AmP Slave Mode

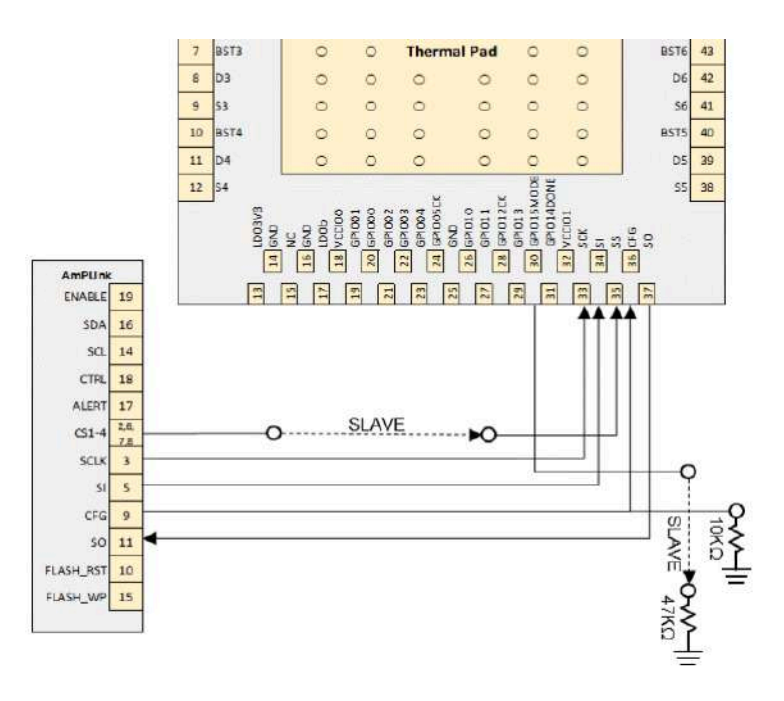

SCLK, CS, SO, SI, GPIO DONE, GPIO MODE, CFG pin configuration when AmP device is in Slave mode

AmP devices follow SPI protocol for configuration. SPI comes in several varieties, the AmP devices follow the following SPI convention:

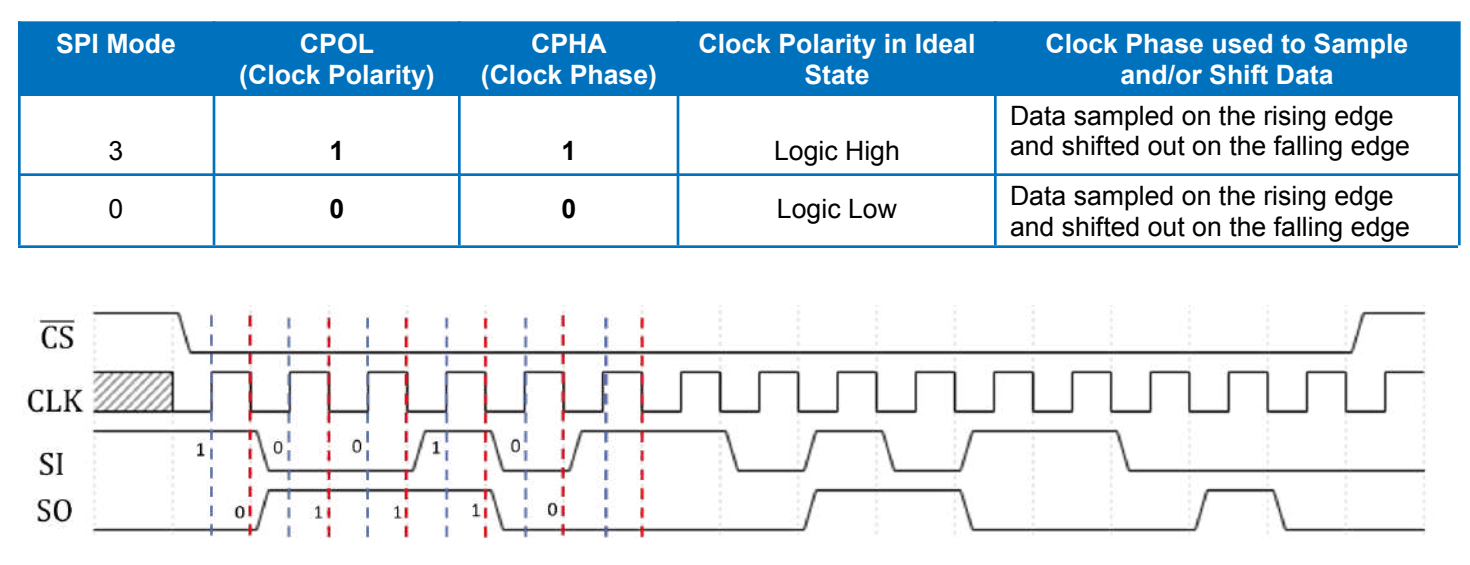

Figure 2. A timing diagram for Mode 3 showing clock polarity and phase

In slave mode, the AmP device can operate in systems where there are one or more devices on the single SPI bus. It will act as a proper slave device and only drive its output when the Chip Select (CS) for the device is activated. This enables multiple AmP devices on the same SPI bus or combinations with AmP devices and other suitable SPI devices on the same bus. When the AmP device is not selected its output SO pin will be high impedance.

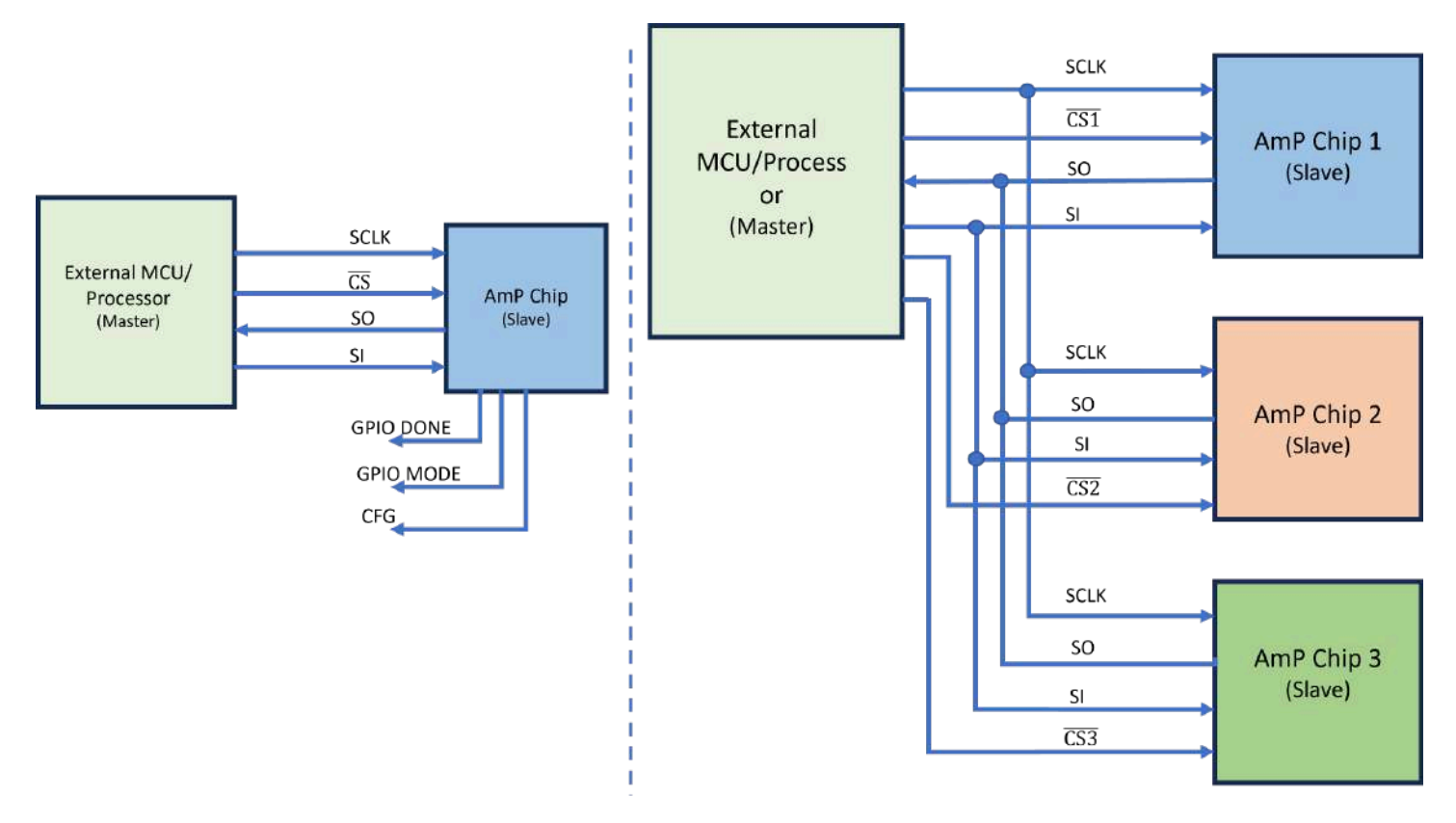

Figure 3. a) Single master and single slave. b) Single master and three independent slaves

## Hax File Description

The .hax file contains everything required to program and verify the Amp device configuration. Some of the important entries are described below

| 1b 00 00 00<br>1b 00 00 00                                           | # report status                                                                                             |
|----------------------------------------------------------------------|----------------------------------------------------------------------------------------------------|
| 44 00 ff ff                                                          | # indicate data width                                                                                       |
| ad ba da 55                                                          | # valid data authenticate                                                                                   |
| 11 28 17 08                                                          | # load config image                                                                                         |
| 00 01 00 80 00 00 18 00 24 04 00 24 24                               | # config data                                                                                               |
| ec 87 e5 00<br>1b 00 00 00<br>d7 00 00 00 00 00 00 00 00 00 00 00 00 | # error check request + checksum for comparison<br># report status<br># slave done / complete config + NOPs |

#### To program a device from an MCU it is simply a case of serializing this file and sending it to the SPI.

Example C code to do this is shown next

# C code for a MCU / single board computer

#include <stdio.h> #include <stdlib.h>

```
#define BLOCK_SIZE 1024
```

```
#define STATUS1_POS 29626
#define STATUS2_POS 29627
#define STATUS1 0x01
#define STATUS2 0x58
```

```
void sendToSPI(unsigned char *data, size_t size) {
    // Implement your SPI sending logic here
```

```
printf("Sending to SPI: \n");
for (size_t i = 0; i < size; ++i) {
    printf("%d, ", data[i]);
}
printf("\n");</pre>
```

```
}
```

```
int main() {
    // Open .hax file
    FILE *file = fopen("test_slv.hax", "rb");
    if (file == NULL) {
        perror("Error opening file");
    }
}
```

```
return 1;
```

```
}
```

```
// Determine the file size
fseek(file, 0, SEEK_END);
size_t file_size = ftell(file);
fseek(file, 0, SEEK_SET);
```

// Allocate memory to store the entire file unsigned char \*file\_data = (unsigned char \*)malloc(file\_size);

```
if (file data == NULL) {
   perror("Error allocating memory");
  fclose(file);
  return 1:
}
// Read the entire file into memory
size t bytes read = fread(file data, 1, file size, file);
if (bytes_read != file_size) {
  perror("Error reading file");
  free(file_data);
  fclose(file);
  return 1;
}
fclose(file);
// Print the hex data
printf("Hex Data:\n");
for (size t i = 0; i < file size; ++i) {
   printf("%c", file data[i]);
  if ((i + 1) \% 2 == 0) {
     printf(" ");
  }
}
printf("\n");
// Assuming file_data now contains the hex data, convert it to a list of bytes
size_t hex_count = file_size / 2;
unsigned char *spi data = (unsigned char *)malloc(hex count);
if (spi_data == NULL) {
  perror("Error allocating memory");
  free(file_data);
  return 1;
}
printf("\nList of Bytes:\n");
for (size t i = 0; i < hex count; ++i) {
  char byte[3] = {file data[i * 2], file data[i * 2 + 1], '\0'};
  spi_data[i] = strtol(byte, NULL, 16);
  printf("%d, ", spi_data[i]);
}
printf("\n \n");
// Send the data to SPI in blocks of 1024 bytes
size t offset = 0;
while (offset < hex count) {
  size_t block_size = (offset + BLOCK_SIZE < hex_count) ? BLOCK_SIZE : (hex_count - offset);</pre>
  sendToSPI(&spi_data[offset], block_size);
  offset += block_size;
}
// Verify the checksum on the device response
unsigned char status1_read, status2_read;
// Assuming you have a function to read data from the SPI peripheral
// Example: receiveFromSPI(&status1 read, 1);
```

```
// You should replace this with your actual function to read from SPI
```

}

Copyright © 2024 AnDAPT Inc.

### **AmP Device Configuration**

**7CONFIDENTIAL** 

03/2/2024

```
// The loop is just for illustration purposes; adjust as needed
for (size_t i = 0; i < hex_count; ++i) {
  if (i == STATUS1_POS) {
     status1_read = spi_data[i];
  } else if (i == STATUS2_POS) {
     status2_read = spi_data[i];
  }
}
// Verify the checksum
if (status1_read == STATUS1 && status2_read == STATUS2) {
  printf("\nChecksum verification: OK\n");
} else {
  printf("\nChecksum verification: FAILED\n");
}
// Clean up
free(file_data);
free(spi_data);
return 0;
```

## AmP Device Configuration

### Python code for a MCU / single board computer

# convert a hax file from this format :

1b 00 00 00

1b 00 00 00

44 00 ff ff

ad ba da 55

11 28 17 08

00 01 00 80 00 00 18 00 24 04 00 24 24 00 04 00 00 00 24 24 00 04 0e 04 88 08 00 21 22 01 04 00 00 20.....

# To a list of bytes :

27, 0, 0, 0, 27, 0, 0, 0, 68, 0, 255, 255, 173, 186, 218, 85, 17, 40, 23, 8, 0, 1, 0, 128, 0, 0, 24, 0, 36, 4, 0, 36, 36, 0, 4, 0, 0, 0, 36, 36, 0, 4, 14, 4, 136, 8, 0, 33, 34, 1, 4, 0, 0, 32.....

# and send them to the SPI perhipheral in blocks of 1024 (limitation of this SPI Master)

# then verify the checksum on AMP device

...

# import libraries to control the SPI and GPIO import Adafruit\_BBIO.GPIO as GPIO from Adafruit\_BBIO.SPI import SPI import time import os

# define the haxfile name

haxfilename = "I483\_chip\_100\_800pps\_slv\_2MHz-I480CLK.hax"

# the hax file contains a checksum which the Amp device verifies and returns a status # the byte position where the checksum status is returned is defined here status1pos = 29626 status2pos = 29627 status1 = 0x01 status2 = 0x58

| AnDAPT                               | AmP Devic      | e Configuration |
|--------------------------------------|----------------|-----------------|
| # configure the SPI pins             |                |                 |
| os.system("config-pin p9.17 spi_cs   | > /dev/null")  | # AMP SS        |
| os.system("config-pin p9.18 spi >/   | dev/null")     | # AMP SI        |
| os.system("config-pin p9.21 spi >/   | dev/null")     | # AMP SO        |
| os.system("config-pin p9.22 spi_sc   | k >/dev/null") | # AMP SCLK      |
|                                      |                |                 |
| # toggle the config pin to reset the | AMP device     |                 |
| # this is optional, only needed when | n loading a    |                 |
| # configuration into an already conf | igured device  |                 |
| reloadconfig = True                  |                |                 |
| #reloadconfig = False                |                |                 |
| if (reloadconfig) :                  |                |                 |
| GPIO.setup("P9_23", GPIO.OUT         | ) # AMP CFG    |                 |
| GPIO.output("P9_23", GPIO.HIG        | iH)            |                 |
|                                      |                |                 |

GPIO.output("P9\_23", GPIO.LOW)

GPIO.setup("P9\_23", GPIO.IN) # release the CFG, its pulled low on board

```
try :
```

```
# open the haxfile
fyle = open(haxfilename,"r")
print("opened: %s"%(haxfilename))
```

# read the entire file

rawdata = fyle.read()

# close the file

fyle.close()

# replace any newlines in the file with spaces
haxdata = rawdata.replace("\n"," ")

# split into a list of hex bytes

hexbytes = haxdata.split()

App Note

## **AmP Device Configuration**

# convert the (string) hex data to a list of integers

SPIdata = []

hexcount = 0

for byte in hexbytes :

SPIdata.append(int(byte,16))

hexcount += 1 # keep track of the number of bytes converted

# connect to the SPI perhipheral

# spi = SPI(bus, device)

spi = SPI(0, 0)

# set to 10MHz

# msh - Maximum speed in Hz

spi.msh = 10000000

# set SPI mode

# mode - SPI mode as two bit pattern of Clock Polarity and Phase [CPOL|CPHA]; min- 0b00 = 0, max- 0b11 = 3. # AMP device follows the 11 protocol spi.mode = 0b11

# spi.xfr() can only handle 1 to 1024 bytes per call
# so take blocks of 0-1023 bytes to send to SPI
firstbyte = 0

txsize = 1023

bytesent = 0

bytesread = []

allbytesread = []

while (txsize) :

# calculate the last byte to send

lastbyte = firstbyte+txsize

# send the bytes & read the result

bytesread = spi.xfer2(SPIdata[firstbyte:lastbyte])

# keep the read back status bytes for verify later for b in bytesread : if (bytesent == status1pos) : status1read = b if (bytesent == status2pos) : status2read = b bytesent += 1

# move on to the next block of bytes
firstbyte = firstbyte + txsize

# check that the end of the block to be sent is not past the end of list of bytes

if ((firstbyte + txsize) > hexcount) :

# if it is, send only up to hexcount

txsize = (hexcount - firstbyte)

# stop when firstbyte will go past the end of list of bytes

if (firstbyte > hexcount) : txsize = 0

# report any error in opening the hax file except FileNotFoundError as fnf\_error : print(fnf\_error)

# verify the AMP checksum

# the hax file contains an error check request + checksum and status request near the end

# ec 87 e5 00 <- error check + checksum

# 1b 00 00 00 <- status request

# AMP chip should respond with "01 58" to this

if ((status1read == status1) & (status2read == status2)) : verify = "OK"

# If not, verify has failed

else : verify = "FAILED"

*#* report the programming result

print("DONE: %d bytes read, %d bytes sent, verify: %s" %(hexcount,lastbyte,verify))

# release the SPI pins

os.system("config-pin p9.17 gpio > /dev/null")

os.system("config-pin p9.18 gpio > /dev/null")

os.system("config-pin p9.21 gpio > /dev/null")

os.system("config-pin p9.22 gpio > /dev/null")

# 4.0 Program the AmP chip(s) Using External SPI Chip (AmP is Master)

The AmP device simply receives valid input power and takes control of the external SPI memory chip to load its configuration/ The AmP device acts as a SPI master and controls the external SPI as a slave. Master mode is ideally suited for applications where the AmP device is independently providing power to the SPI chip.

Please note that for the mass production stage, the SPI memory chip can be pre-programmed beforehand board assembly.

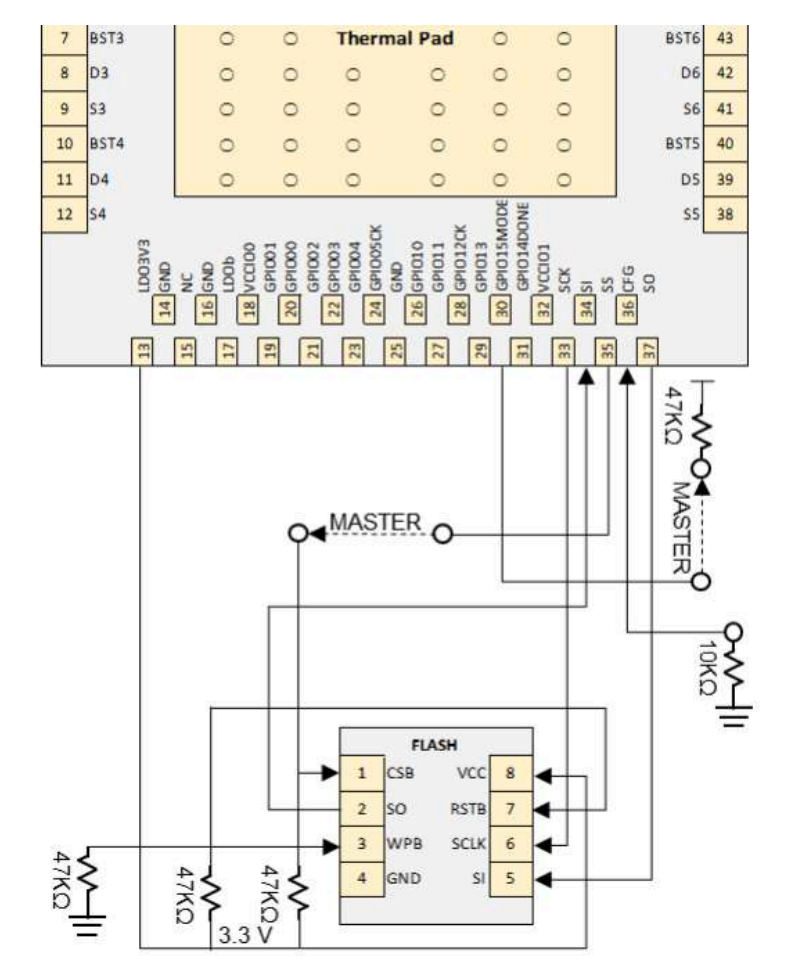

SCLK, CS, SO, SI, GPIO DONE, GPIO MODE, CFG pin configuration when AmP device is in Master mode

Serial Peripheral Interface (SPI) Flash Memory Selection Note

AnDAPT recommends generic 256k-bits or greater density SPI flash memory devices with a single supply. The requirements are:

- Serial Peripheral Interface (SPI compatible)
  - Supports most common SPI Modes 0 or 3
  - Single supply (up to 3.3 V)
  - Command compatible with following SPI flash memories:

| Adesto AT25DN256    |
|---------------------|
| Adesto AT25DF512C   |
| Macronix MX25R8035F |
| Macronix MX25R512F  |
| WinBond WX25X05CL   |
| WinBond WX25X20CL   |
| Micron M25P05-A     |
| ISSI IS25LQ025B     |
| ISSI IS25LQ512B     |

## 5.0 Powering Up Customer Board Using AmPLink USB Adaptor

Pre-production stage or evaluation/debugging stage might require programming the device or its corresponding SPI flash memory counterpart. The AmPLink USB adapter provides the hardware interface between the AmP device and the PC. It is used in conjunction with the AmPLink Control software to program and control the AmP device and/or flash memory.

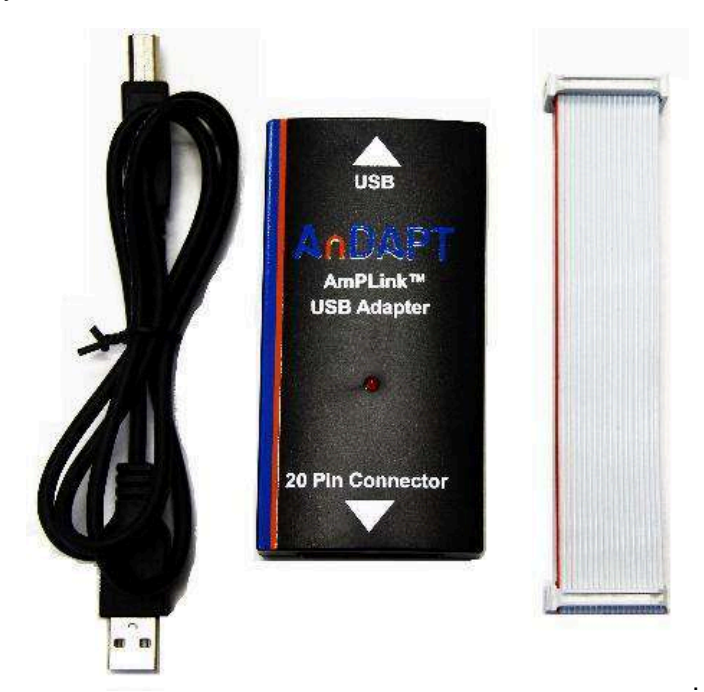

#### AmPLink Pinout

| GND – 1        | •   | 2 – CS2        |
|----------------|-----|----------------|
| AMP_SCLK - 3   |     | 4 – GND        |
| AMP_SI – 5     | •   | 6 – CS1        |
| CS3 – 7        |     | 8 – CS4        |
| AMP_Config – 9 |     | 10 – FLASH_RST |
| AMP_SO - 11    |     | 12 – GND       |
| 3.3V – 13      |     | 14 – AMP_SCL   |
| FLASH_WP - 15  |     | 16 – AMP_SDA   |
| AMP_ALERT – 17 | • • | 18 – AMP_CTRL  |
| AMP_EN – 19    |     | 20 – VBUS      |
|                |     |                |

### AmPLink Functional Description

The AmPLink USB Adapter provides SPI, I2C and GPIO interfaces to the AmP evaluation board. The SPI bus is used to control the AmP device and program both AmP and flash memory. The I<sup>2</sup>C bus provides control and monitoring of the power supply functions of the AmP device. GPIO is used for evaluation board configuration and to support functions on the SPI interface. All pins use 3.3V logic except where otherwise stated.

### Pin Functional Description

| SPI                   |                                                                                                    |
|-----------------------|----------------------------------------------------------------------------------------------------|
| AMP_SCLK              | Clock output<br>Hi-Z when not in use                                                                                 |
| AMP_SI                | MOSI output when communicating with AmP devices<br>MISO input when programming flash devices<br>Hi-Z when not in use |
| AMP_SO                | MISO input when communicating with AmP devices<br>MOSI output when programming flash devices<br>Hi-Z when not in use |
| CS1, CS2, CS3,<br>CS4 | Chip select outputs<br>Hi-Z when not in use                                                                          |
|                       |                                                                                                    |
| l <sup>2</sup> C      |                                                                                                    |
| AMP_SCL               | Clock output Open drain with internal 2.2k $\Omega$ pull up resistor                                                 |
| AMP_SDA               | Bidirectional data line Open drain with internal 2.2k $\Omega$ pull up resistor                                      |
| AMP_ALERT             | alert signal input                                                                                                   |
| AMP_CTRL              | control signal output                                                                                                |
|                       |                                                                                                    |
| Configuration         |                                                                                                    |
| AMP_EN                | AmP device enable output                                                                                             |
| AMP_Config            | Configures AmP device (see AnDAPT_AmP_Platform datasheet)                                                            |

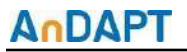

### **AmP Device Configuration**

| FLASH_WP  | Flash write protect output                   |
|-----------|----------------------------------------------|
| FLASH_RST | Flash reset output                           |
|           |                                              |
| Power     |                                              |
| GND       | Connected to USB GND and shield              |
| VBUS      | 5V output with 0.5A to 0.7A current limiting |
| 3.3V      | 3.3V output with 0.5A current limiting       |

### Reduced Pin Count AmPLink12 Adapter Extension

The AmPLink12 Adapter provides reduced pin counts for applications not requiring all the functionality of the 20-pin interface. This enables the application to have a smaller footprint with fewer connections. Three Standard Interface pinouts are recommended and supported as defined follows:

| Standard Interface   | Total Pins | SPI | I2C | Multi-Chip<br>Prog Support | Pin Pitch<br>(inch) | Cable Length<br>(inch) |
|----------------------|------------|-----|-----|----------------------------|---------------------|------------------------|
| AmPLink12            | 12         | Yes | Yes | Yes                        | 0.1                 | 4                      |
| AmPLink12 Basic      | 6          | Yes | No  | No                         | 0.1                 | 4                      |
| AmPlink12 Basic Edge | 6          | Yes | No  | No                         | 0.1                 | 4                      |

### AmPLink12, Basic, and Basic Edge Pinouts

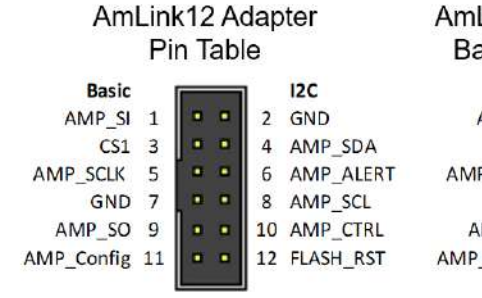

AmLink12 Adapter Basic Pin Table

| Basic      |   |   |
|------------|---|---|
| AMP_SI     | 1 | • |
| CS1        | 2 | ۰ |
| AMP_SCLK   | 3 | • |
| GND        | 4 | • |
| AMP_SO     | 5 | ۰ |
| AMP_Config | 6 | • |

AmLink12 Adapter Basic Edge Pin Table

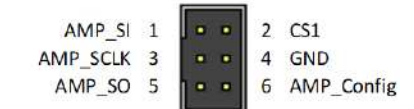

#### **AmPLink Images**

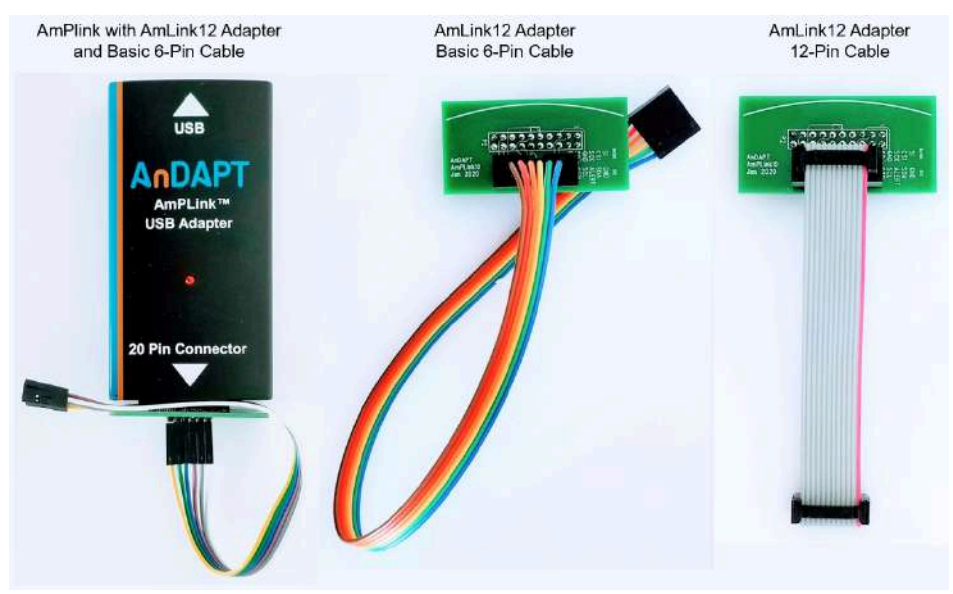

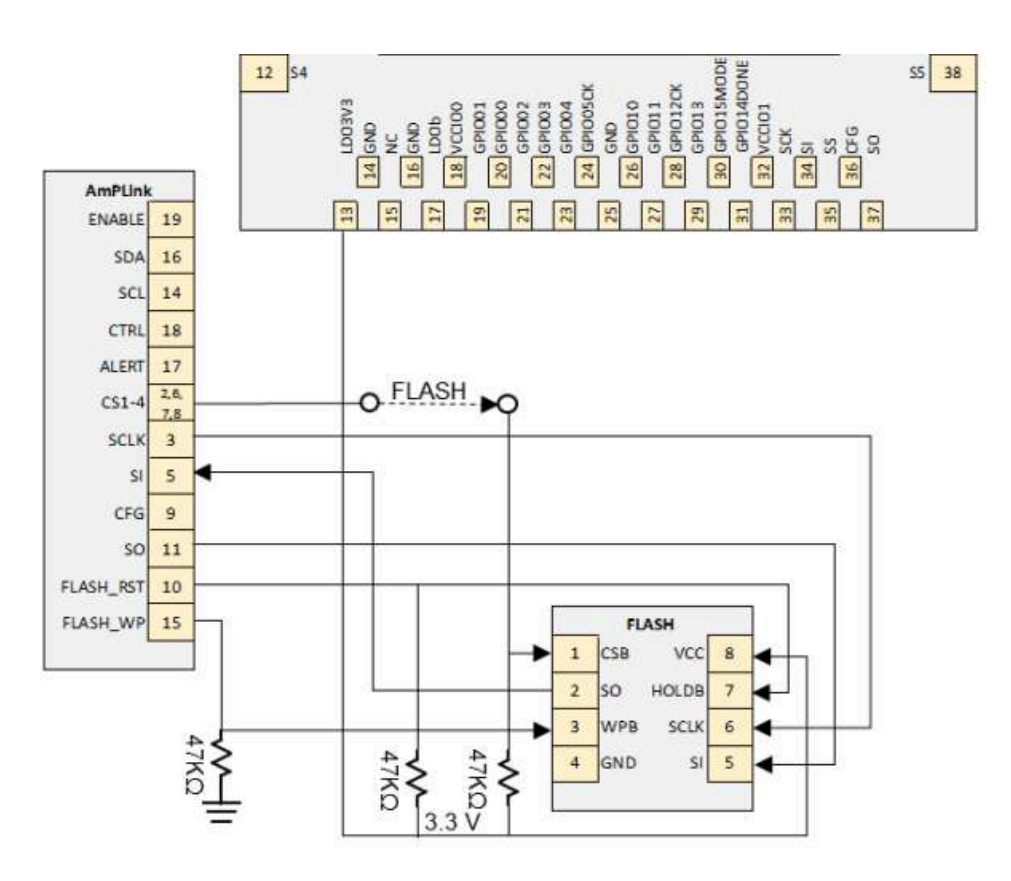

#### AmPLink connection to program SPI flash

Once the AmPLink is connected to the SPI flash memory as shown above, the user can follow instructions in Section 6.0 to program the SPI flash memory using an offline AmPLink tool.

## 6.0 Program SPI Flash Memory Using AnDAPT's AmPLink Tool (Online and Offline)

#### Online Programming Using WebAmP

For online programming of SPI flash using AmPLink tool and WebAmP, user requires to login to WebAmP and navigate to the "AmPLink" tab-

| <b>AnDAPT</b> <sup>™</sup> | exampleprogramflash+       | AmP8DB6QF65+    | 🖸 Design       | O Compile       | ✓ AmPLink    |              |
|----------------------------|----------------------------|-----------------|----------------|-----------------|--------------|--------------|
| •                          | Installed AmpLink v1.6.4.0 | -0              |                |                 | 0-0          |              |
| AmPl                       | Link tab of WebA           | AmP SW          |                |                 |              | AmPLink Prog |
|                            | C                          | Current Project | hoose File exa | ampleprogramfla | sh_intel hex |              |
|                            |                            |                 | S 12           | - Decide        |              | 1 C C C      |

#### Next, follow the instructions as shown:

| . Select hex file |                 |                               |                       | A             | mPLin           | ik Pi | rogrammir           | ng Cor | ntrol                                       | s                                                                                                    | 1      | 3. Click "P           | Program & \             | /eri |
|-------------------|-----------------|-------------------------------|-----------------------|---------------|-----------------|-------|---------------------|--------|---------------------------------------------|----------------------------------------------------------------------------------------------------|--------|-----------------------|-------------------------|------|
|                   | Current Project | Choose File exampleprogramfla | sh_intel hex          |               |                 |       |                     |        | AnDA                                        | PT AMP8D6                                                                                                   | • C    | S1 🖌 Program          | & Verify                |      |
| AmPLink           | Interface Cor   | ntrols<br>Control             | 2. Select<br>and Chip | t SP<br>o Sel | l flash<br>lect | eo    | mponent             | Specif | Adeste<br>Adeste<br>Macro<br>Macro<br>WinBo | AT25DF512C<br>AT25DF512C<br>AT25DN256<br>nix MX25R8035i<br>nix MX25R8035i<br>nix MX25R512F<br>and WX25X05CL | = erf  | Actual (12C/D         | VS Series Only)         |      |
| SPI configuration | ENABLE<br>CFG   |                               | Comp<br>Name          | POLN          | Base<br>Addr    | Part  | Description         | Rail   | ISSI IS<br>ISSI IS<br>Micror                | ind WX25X20CL<br>325LQ0258<br>325LQ5128<br>1 M25P05-A<br>(MJ                                                | ile    | Target Voltage<br>(V) | Measured Current<br>(A) | Stat |
| FLASH control     | WP<br>RS        |                               | Component1            |               |                 | C200  | PWM Sync Buck<br>VM | Vout1  | 12                                          | 6                                                                                                    |        |                       |                         |      |
| I2C & DVS control | CTRL<br>ALERT   | ou u                          |                       |               |                 |       |                     |        | pdate                                       |                                                                                                    | Repeat |                       | 01                      | ΓP   |

#### Online Programming Using WebAmP R.D.

For online programming of SPI flash using AmPLink tool and WebAmP R.D., user requires to navigate to the "Program AmP Chip" tab of WebAmP R.D. as shown:

| AnDAPT™ | A Select Your FPGA/SoC<br>FPGA/SoC + | FPGA/SoC Family<br>FPGA/SoC Family - | รหม<br>รหม.<br>3 | Use Case<br>Use Case - | Input Voltage<br>VIN + | Program AmP Chip<br>AmPLink    |
|---------|--------------------------------------|--------------------------------------|------------------|------------------------|------------------------|--------------------------------|
| •       | Installed AmpLink v1.6.4.0           | AmPLin                               | k tab of WebA    | MP R.D. SW             | - 10                   | 6 <u>9</u> .                   |
| Back    | A                                    | mPLink Progra                        | amming Co        | ontrols                |                        | Sequentially Program Flash &   |
| 101     | Use default                          | a file chosen                        |                  | Adesto AT25DF512C      | v CS1 v                | (Independent) Program & Verity |

Next, follow instructions as shown,

### **AmP Device Configuration**

App Note

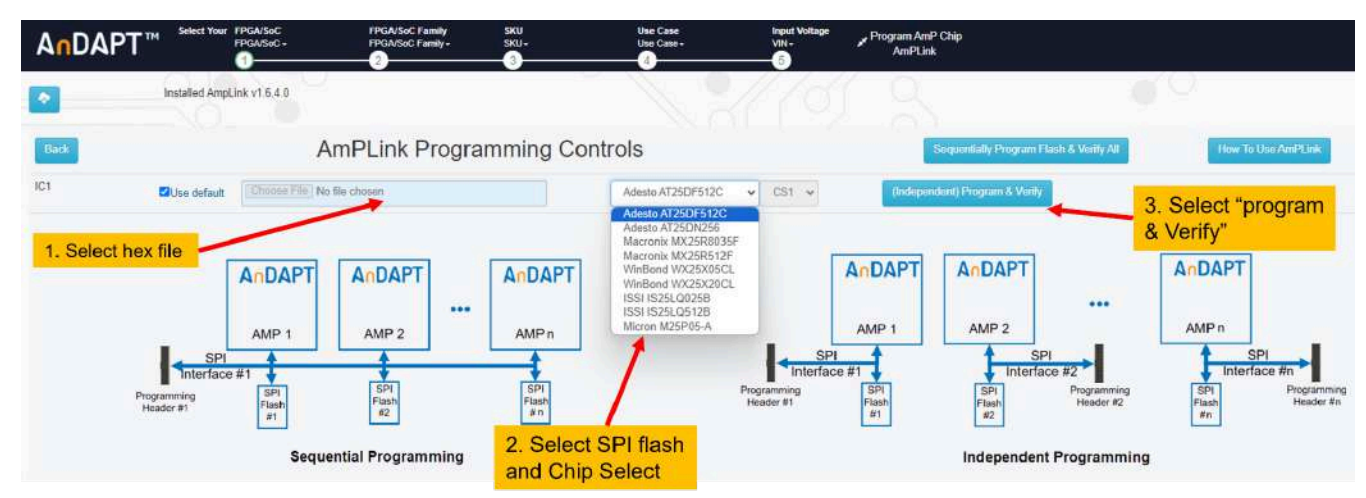

### Offline Programming Using AmPLink Tool:

Instructions for offline programming of SPI flash using AmPLink tool:

- 1. Please connect the AmPLink adapter between PC and the board followed by supplying input voltage to the board.
- 2. Open native application:

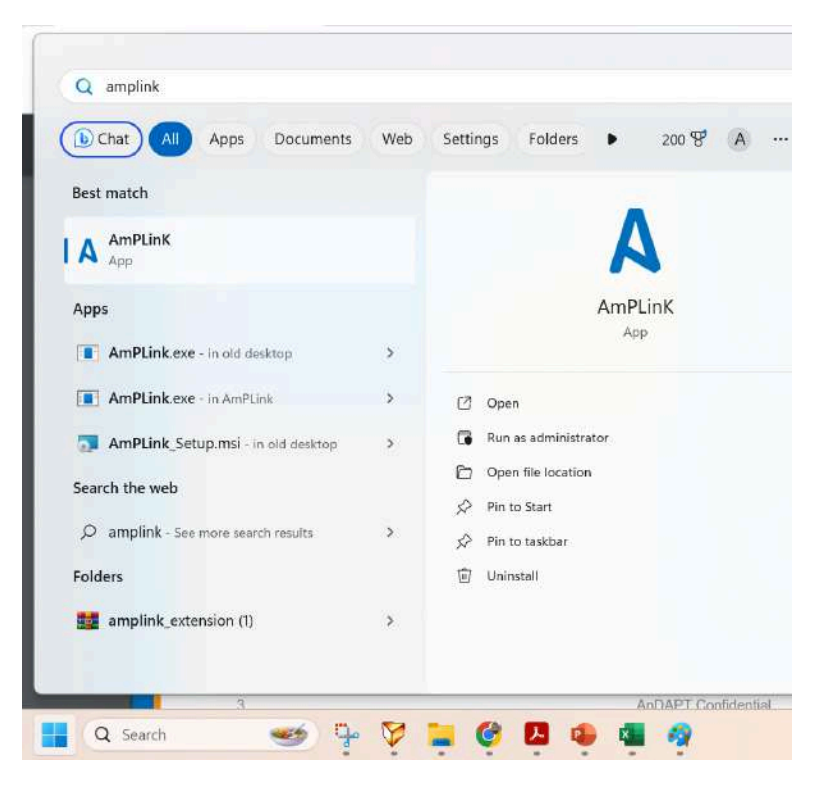

- 3. Select device (Macronix MX25R8035F)
- 4. Load .Hex file
- 5. Press "Program & Verify":

# AmP Device Configuration

| 2      | Mecronix MX25R8035F                                             | Select     Select     Select     Select     Select | CS: CS1 + Speed:<br>  LDO1 1x 0711 intellex        | 10 MHz V<br>Save File                             | Config Enable<br>Clear table | In Out Signal  |
|--------|-----------------------------------------------------------------|----------------------------------------------------|----------------------------------------------------|---------------------------------------------------|------------------------------|----------------|
|        | Offset 0 1 2<br>• 000000 AD BA DA                               | 3 4 5 6 7 8<br>4 55 11 28 17 08 00                 | 9 A B C D E F<br>00 00 00 00 00 01 00              | ÷                                                 | Program & Venity<br>Program  | O O FLASH_WP   |
|        | 000020 40 00 00<br>000030 88 10 00                              | 01 00 00 00 00 00 00 10 02 08 00 00 00             | 00 00 00 00 00 00 00 00 00<br>20 30 40 24 14 04 05 |                                                   | Venty                        | e e AMP_Config |
| 10409C | Time Stamp                                                      | Protocol Festure                                   | Direction Speed<br>Direction Speed                 | Rum byers Data                                    |                              |                |
| 1      | 2022/7/11 下午221:29<br>2022/7/11 下午222:26<br>2022/7/11 下午2:22:27 | FileIO File R<br>SPI Flack W<br>SPI Flack R        | la -<br>Out 10 MHz<br>la 10 MHz                    | 29644<br>29644 Waiting com<br>1048576 Data veidãe | plete<br>i successfully      |                |
| 2<br>3 |                                                                 |                                                    |                                                    |                                                   |                              |                |
| 3      |                                                                 |                                                    |                                                    |                                                   |                              |                |

6. Confirm write to SPI:

|                  | Mecronix MX25R8035F                                                                                                    | - Select C                                                                                                    | S: CS1 - Speed: 10 MHz                                                                                                    | Config Enable                                                   | GP10<br>In Out Signal Value                                                                                        |
|------------------|----------------------------------------------------------------------------------------------------|----------------------------------------------------------------------------------------------------|----------------------------------------------------------------------------------------------------|-----------------------------------------------------------------|----------------------------------------------------------------------------------------------------|
|                  | Load File         MdcJ           Offset         0         1           000000         AD         EA           000010         00         0           000020         40         0           00003         88         10           000003         60         0 | Home/Download r/A mPEDEZ         Home/Download         Home/Download         < | LDO1         1x         O711         mbel hex         Save           9         A         B         C         D         E         F           0         00         00         00         00         10         0           0         20         00         00         04         00         44           0         00         00         00         00         00         C0           0         30         40         24         14         04         05 | File Clear tope File Fingman de Vently Program Vently Read Part | AMP_CIRL     AMP_ALERT     AMP_ALERT     FLASH_WP     FLASH_WP     AMP_EN     AMP_EN     AMP_Config     Get Status |
| Trente<br>F      | ection Log<br>Tume Stamp                                                                                                    | Protocol Feature                                                                                                    | Direction Speed Num by                                                                                                    | teo Deta                                                        |                                                                                                    |
| #<br>1<br>2<br>3 | Time Stamp<br>2022/7/11下午221:29<br>2022/7/11下午222:26<br>2022/7/11下午222:27                                                                                                    | Protocol Feature<br>Hile/O Hile R<br>SPI Flack W<br>SPI Flack R                                                                                                    | Direction Speed Num by<br>L - 29644<br>Out 10 MHz 29644<br>L 10 MHz 1048576                                                                                                    | tes Data<br>Writing complete<br>Data wenfied successfully       |                                                                                                    |
|                  |                                                                                                    |                                                                                                    |                                                                                                    |                                                                 |                                                                                                    |

- Program 2nd or 3rd SPI (if needed)
   Select deice (Macronix MX25R8035F)
  - 2. Load hex file
  - 3. Select CS2 (for 2nd chip), CS3 (for 3rd chip)

Unclick "Config Enable"
 Press "Program & Verify":

| Progra | m SPI I<br>Select Device | 12C |    | PME | ðus<br>V | Abo   | out |       | 1   | Select | ICS |      | S2<br>21 |      | Ŷ  | Sp | eed: | 10 MHz 🗸  |   | 4    |      | ntig Ene  | ble   |   | GPIO<br>In Out | t S  | AP<br>gnal | Valu    | ue   |
|--------|--------------------------|-----|----|-----|----------|-------|-----|-------|-----|--------|-----|------|----------|------|----|----|------|-----------|---|------|------|-----------|-------|---|----------------|------|------------|---------|------|
| 2      | Load File                | 1   |    |     | _        |       |     |       |     |        |     | C    | 2<br>\$3 |      |    |    |      | Save File |   |      | 1916 | Clear tal | ole   | - | 00             | AMP  | _CTRL      | 0       | -    |
|        | Offset                   | 0   | 1  | 2   | 3        | 4     | 5   | 6     | 7   | 8      | 9   | C    | \$4      | _    |    | E  | F    | ^         |   | 5    | Pro  | gon &     | Feity |   | 00             | FLAS | H WP       | 0       | -    |
|        | ▶ 000000                 | FF  | FF | FF  | FF       | FF    | FF  | FF    | FF  | FF     | FF  | FF   | FF       | FF   | FF | FF | FF   |           |   |      |      | Promo     | w     |   | 00             | FLAS | H_RSI      | 1       |      |
|        | 000010                   | FF  | FF | FF  | FF       | FF    | FF  | FF    | FF  | FF     | FF  | FF   | FF       | FF   | FF | FF | FF   |           |   |      |      | 110810    | 1     |   | 00             | AMP  | EN         | 1       |      |
|        | 000020                   | FF  | FF | FF  | FF       | FF    | FF  | FF    | FF  | FF     | FF  | FF   | FF       | FF   | FF | FF | FF   |           |   |      |      |           |       |   | 00             | AMP  | Config     | 0       | +    |
|        | 000030                   | FF  | FF | FF  | FF       | FF    | FF  | FF    | FF  | FF     | FF  | FF   | FF       | FF   | FF | FF | FF   |           |   |      |      |           |       |   |                |      | G          | t Stato | IS . |
|        | 0000040                  |     | 55 | 55  | 55       | 55    | 55  | 22    | 55  | 22     | 22  | 55   | 55       | CC . | 55 | 22 |      | ¥         |   |      |      | Read Pa   | n     |   |                |      |            |         |      |
| 104300 | Time Stamp               |     |    |     | ī        | toto  | ol  | Featu | DIE |        |     | Dire | ction    | Spe  | el |    |      | Num bytes | 1 | kala |      |           |       |   |                |      |            |         |      |
|        | Time Stamp               |     |    |     | 1        | Proto | col | Feat  | ure |        |     | Dire | ction    | Spe  | ed |    |      | Num bytes | 0 | )ata |      |           |       |   |                |      |            |         |      |
|        |                          |     |    |     |          |       |     |       |     |        |     |      |          |      |    |    |      |           |   |      |      |           |       |   |                |      |            |         |      |
|        |                          |     |    |     |          |       |     |       |     |        |     |      |          |      |    |    |      |           |   |      |      |           |       |   |                |      |            |         |      |

# 7.0 Other Options for Programming SPI Flash in Volume Production Environment

The SPI flash memory/memories can be programmed in three different ways in a volume production environment.

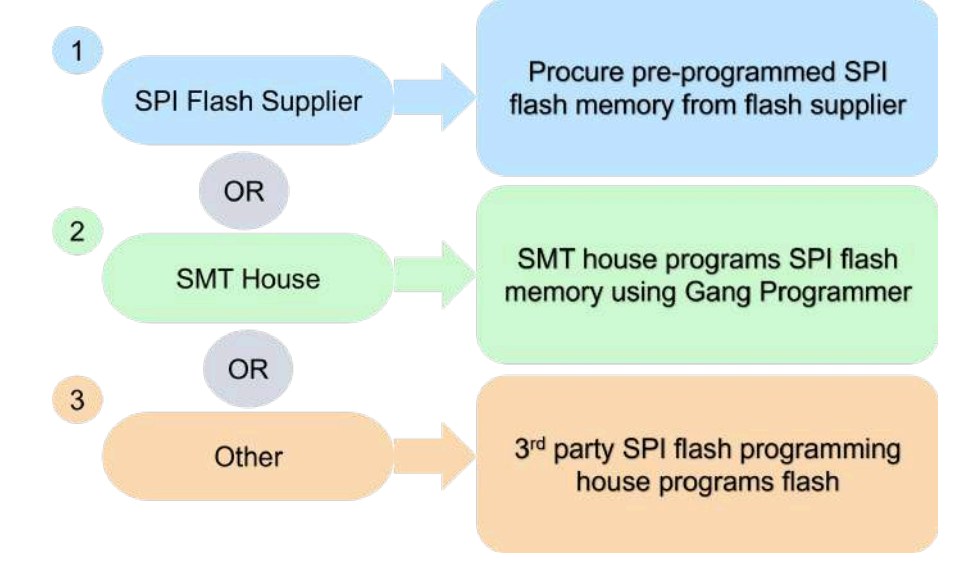

## **Revision History**

| Date       | Revision                                                                                                    |
|------------|----------------------------------------------------------------------------------------------------|
| 08/16/2022 | Initial version                                                                                                    |
| 8/14/2023  | Revised version 2.0 with flowchart and SPI programming added                                                       |
| 1/4/2024   | Revised version with C code, offline programming instructions, tables, and connection instructions in section 2, 3 |
| 1/9/2024   | Added Python code, revised flowchart                                                                               |
| 3/18/2024  | Details added about Master mode                                                                                    |

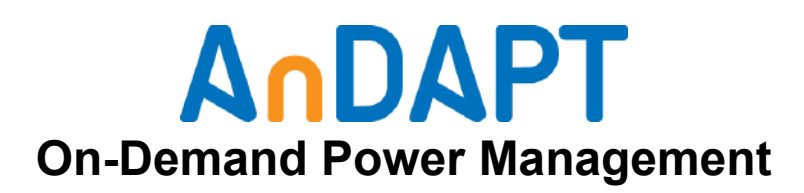

www.AnDAPT.com

### Trademarks

© 2022 AnDAPT, Inc., the AnDAPT logo, AmP, WebAmP, AmPLink, AmPScope and other designated brands included herein are trademarks of AnDAPT in the United States and other countries. All other trademarks are the property of their respective owners.